## SOSPENSIONE/RINUNCIA AGLI STUDI – SCADENZA 25/07/2024 TRIENNI E BIENNI

Per l'invio della richiesta è obbligatorio l'invio della comunicazione ufficiale di sospensione/rinuncia all'indirizzo e-mail protocollo@conservatorio-frosinone.it ed effettuare i seguenti versamenti:

- 1. Imposta di bollo € 16,00
- 2. Contributo sospensione degli studi € 100,00

**NOTA BENE** PER LA RINUNCIA AGLI STUDI DEVE ESSERE EFFETTUATO IL VERSAMENTO DELLA SOLA IMPOSTA DI BOLLO

#### 1) COME PRESENTARE DOMANDA DI SOSPENSIONE/RINUNCIA AGLI STUDI

Cliccare la voce "Servizi per Studenti e docenti/ATA" 🗴 📔 Incontro corso online NUOVO F 🗴 🛛 M Posta in arrivo (18) - chiara.gem 🗴 🛛 🕥 SERVIZI ISIDATA - Didattica Com 🗴 🛛 😒 Gestione Dati × Ka Isidata × + - ø × ✔ Graceless - YouTube ← → C ⋒ 🖙 servizi13.isidata.net/home/Index.aspx ☆ 坐 💿 : **Q** Certificazioni ISIDATA -Ξ La piattaforma che abilita lo scambio + di informazioni tra gli enti > - Interoperabilità ->>> Approfondisci п  $\sim$ **C** Â NEWSLETTER ISIDATA >> ADESIONE SELFCARE PROCEDURE >> SERVIZI PER STUDENTI E DOCENTI/ATA PagoPA » Iscriviti per rimanere aggiornato su tutte le Accesso alle procedure web riservate alle Accesso alle procedure web riservate per studenti e Istituzioni AFAM novità Isidata! PER LE ISTITUZIONI: PagoPA S.p.A. ha da poco ultimato un docenti/ATA delle Istituzioni AFAM ortale self care per la gestione di tutti i prodotti da essa condotti. L'Istituzione che ... » 🗄 🔎 Cerca O Ħ 🔲 🖻 🕋 🧔 😰 💷 🥐 27°C Parzial. sereno へ 🕼 🖫 🕪 26/06/2024 🖏

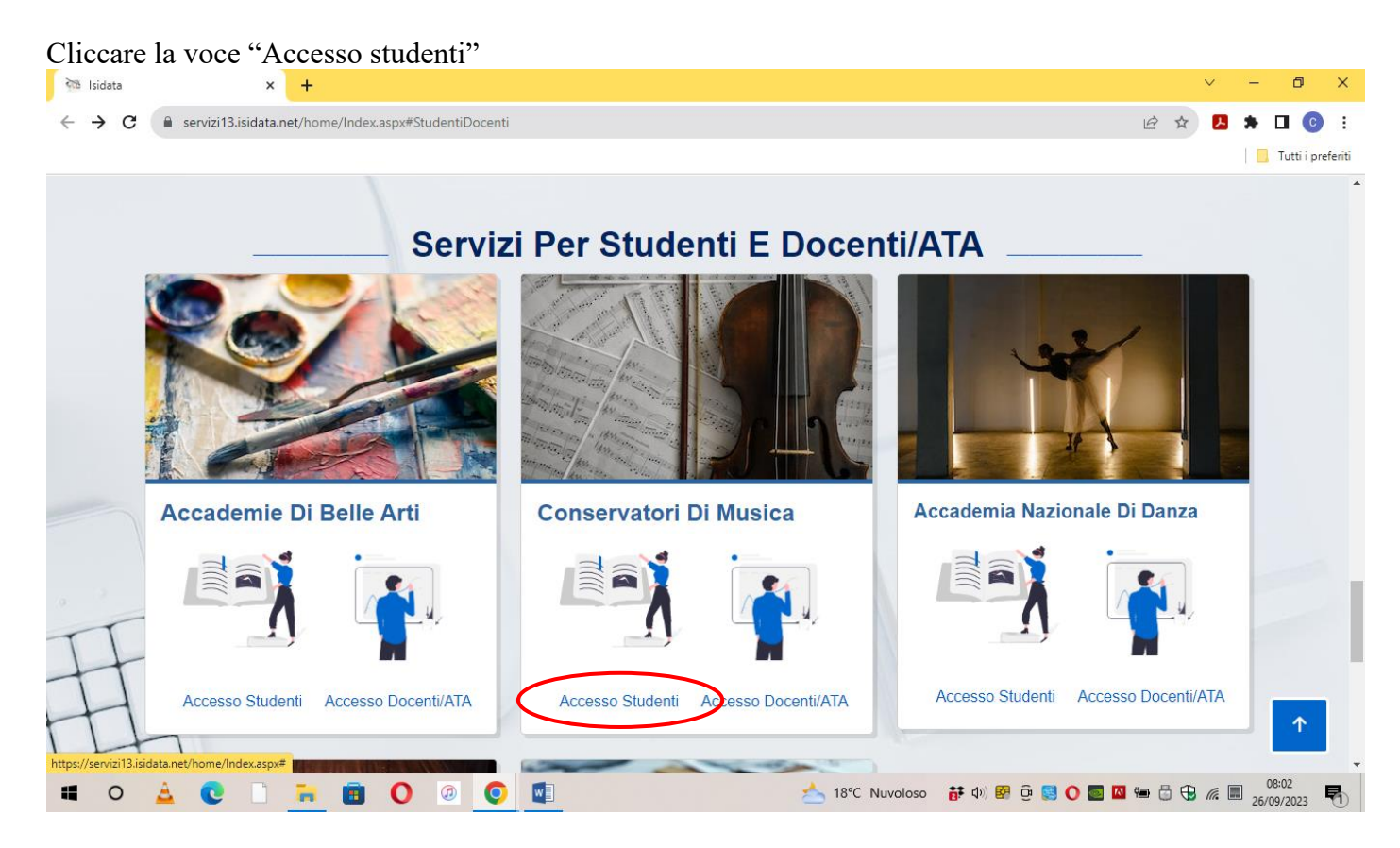

## Cliccare la voce "Gestione dati allievi immatricolati"

| S Servizi Bibalia - Servizi per gii 🗙 🛨                            |    |                     |
|--------------------------------------------------------------------|----|---------------------|
| ← → C  servizi12.isidata.net/SSDidatticheco/MainGeneraleRes.aspx   | QB | 🕸 🖪 🗯 🖬 💽 E         |
|                                                                    |    | 📙 Tutti i preferiti |
| Servizi per gli studenti - Istituti di Alta Cultura - Conservatori |    |                     |
|                                                                    |    |                     |
| 2 1) Inserimento domanda AMMISSIONE                                |    | ?                   |
| 2) Modifica domanda AMMISSIONE                                     |    | ?                   |
| 3) Gestione richiesta IMMATRICOLAZIONE                             | ĩ  | ?                   |
| 4) Gestione dati ALLIEVI IMMATRICOLATI                             |    | ?                   |
| S) Inserimento domanda PRIVATISTI                                  |    | ?                   |
| 6) Modifica domanda PRIVATISTI                                     |    | ?                   |
| 2) PRIVATISTI IMMATRICOLATI - nuovi esami da sostenere             |    |                     |
| 8) Comunicati                                                      |    | ?                   |

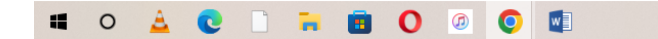

📥 18°C Nuvoloso 🛛 📅 🕼 📴 😳 💽 🚺 📟 🖾 🐨 🖧 💭 🕵 🗮 08:02 🛃

Selezionare dal Menu a tendina "Frosinone" e inserire codice e password ricevuti al momento dell'inserimento della domanda di ammissione, Cliccare "Accedi"

| Graceless - YouTube     X I Incontro corso online NUOVO | F 🗙 📔 M Posta in arrivo (18) - chiara.gem 🗡 | SERVIZI ISIDATA - Didattica Con X ServiZi ISIDATA - Didattica Con X SERVIZI ISID          | DATA - Servizi per gli 🗙 | + | - o × |
|---------------------------------------------------------|---------------------------------------------|-------------------------------------------------------------------------------------------|--------------------------|---|-------|
| ← → ♂ ⋒ 😁 servizi12.isidata.net/SSDidatticheco/Immatric |                                             |                                                                                           | * 🛧 💿 :                  |   |       |
| Servizi per gli studenti - Istitur                      | ti di Alta Cultura - Conserv                | atori                                                                                     |                          |   |       |
|                                                         | LOGIN RICHIESTA DI IMM                      | MATRICOLAZIONE                                                                            | $\otimes$                |   |       |
|                                                         | Conservatorio                               | Seleziona il Conservatorio 🗸 🗸                                                            | •                        |   |       |
|                                                         | Codice                                      |                                                                                           |                          |   |       |
|                                                         | Password                                    |                                                                                           |                          |   |       |
|                                                         |                                             | Accedi                                                                                    |                          |   |       |
|                                                         |                                             | B ENTRA CON SPID                                                                          |                          |   |       |
|                                                         |                                             | Password della Richiesta di Ammissione smarrita:                                          |                          |   |       |
|                                                         | Trans B.                                    | Seleziona il Conservatorio che frequenti e inserisci l'email usata per l'immatricolazione |                          |   |       |
|                                                         | Email                                       | Richiedi                                                                                  |                          |   |       |

| 🗰 🔑 Cerca 🛛 O 🖽 💻 🛱 💼 🧕 🖉 🜌                                                                                                    | - 13:57<br>26/06/2024 - 12:0% へ 図 記 切 25/06/2024 - 13:57 |
|----------------------------------------------------------------------------------------------------|----------------------------------------------------------|
| Cliccare la voce "Gestione dati principali"                                                                                                    |                                                          |
| 🗴 🖸 Graceless - YouTube X I 🖸 Incontro corso online NUOVO : X   M Posta in arrivo (15) - chiara.gen: X   🗞 SERVIZI ISIDATA - Didattica Con: X 🔗 SERVIZI ISIDATA - Servici per gi X + | - a ×                                                    |
| $\leftrightarrow$ $\rightarrow$ C $_{\odot}$ servizi12.isidata.net/SSDidatticheco/Allievi/MainMenuRes.aspx                                                                           | © ☆ 📀 :                                                  |
| Servizi per gli studenti - Istituti di Alta Cultura - CONSERVATORIO DI FROSINONE<br>Benvenuto AAA PROVA                                                                              | Logout                                                   |
| Martin PRINCIPALE ALLIEVI IMMETTERCOLATI                                                                                                    |                                                          |
| Gestione Dati principale                                                                                                    |                                                          |
| File Privacy                                                                                                    |                                                          |
| Biblioteca Istituto                                                                                                    |                                                          |
| Cambio password                                                                                                    |                                                          |
| Comunicati                                                                                                    |                                                          |
| Gestione Aule/Spazi (In fase di test)                                                                                                    |                                                          |

| https://servizi12.isidata.net/55Didatticheco/COMUNICATI/Comunicativews | es.aspx://ipo=i | к |          |          |   |  |                 |                             |  |
|------------------------------------------------------------------------|-----------------|---|----------|----------|---|--|-----------------|-----------------------------|--|
| 🕂 🔎 Cerca                                                              | o 🖽             |   | <b>•</b> | <b>9</b> | 2 |  | 29°C Soleggiato | へ 🕼 🆫 🗤 13:19<br>27/06/2024 |  |
|                                                                        |                 |   |          |          |   |  |                 |                             |  |

### Cliccare la voce "Gestione esami - Esami"

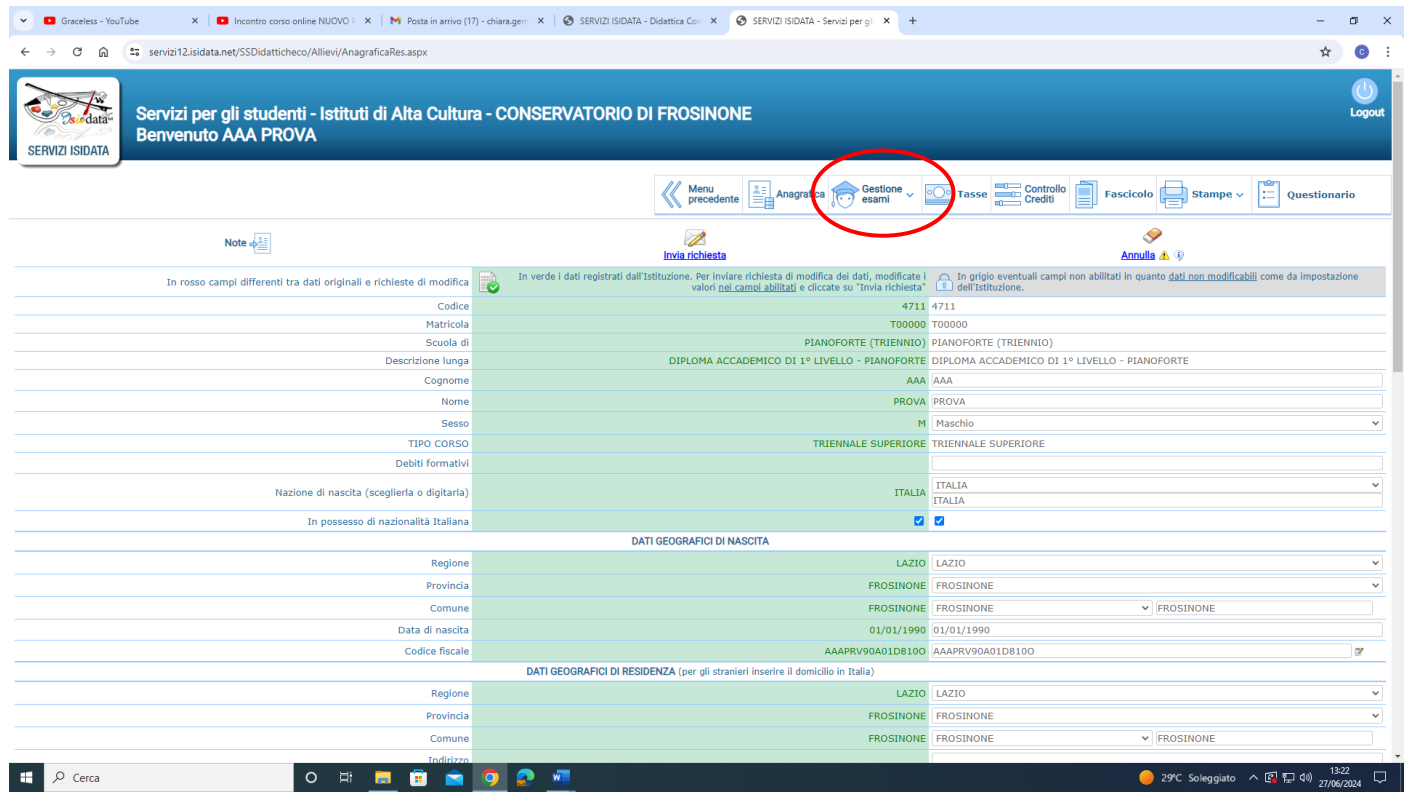

## Cliccare la voce "Iscrivi corso princ. Nuovo A.A."

| Graceless - YouTube X I Inco                                                                            | ntro corso online NUOVO F 🗙 📔 Po     | osta in arrivo (17) - chiara.gen       | × SERVIZI ISIDATA - Didat | ttica Con 🗙   | SERVIZI ISIDATA - Serv     | izi per gli | × +                    |              |                   |                |            |              |         | -               | 0 ×                   |
|----------------------------------------------------------------------------------------------------|--------------------------------------|----------------------------------------|---------------------------|---------------|----------------------------|-------------|------------------------|--------------|-------------------|----------------|------------|--------------|---------|-----------------|-----------------------|
| ← → C ⋒ 😄 servizi12.isidata.net/SS                                                                      | Didatticheco/Allievi/Esami/Esami_bre | everes.aspx                            |                           |               |                            |             |                        |              |                   |                |            |              |         | ☆               | <b>O</b> :            |
| Servizi per gli studenti - Istituti di Alta Cultura - CONSERVATORIO DI FROSINONE<br>Benvenuto AAA PROVA |                                      |                                        |                           |               |                            |             |                        |              |                   |                | Logout     |              |         |                 |                       |
|                                                                                                    |                                      |                                        |                           | <b>«</b>      | Menu<br>precedente         | rafica 🦹    | Gestic<br>esami        | one 🗸 🔤      | Tasse Cont        | rollo          | Fascicolo  | Stam         | oe ~ 🔚  | Question        | ario                  |
| ✓ Help                                                                                                  | 🕌 Ordine griglia: 🗛. decr., A        | nno decr., Corso                       | -                         |               |                            |             |                        |              |                   |                |            |              |         |                 |                       |
| 1 🌽 🛃 🚍                                                                                                 | Anno acc. Anno                       | Anno Liv. Pre Ripe<br>Princ. Acc. ente | t Scuola\Corso            | Voto<br>Esame | Area                       | Cre<br>diti | Ore<br>freq.<br>progr. | Ore<br>freq. | Docente/Ins.Prep. | Voto<br>Laurea | Data esame | N°<br>Comm.  | essione | A.Acc.<br>Esame |                       |
| V01                                                                                                    | 2023/2024 3                          | 3                                      | PIANOFORTE (TRIENNIO)     |               |                            | 0           | 0                      |              |                   |                |            |              | 2       | 022/2023        | <ul> <li>^</li> </ul> |
| ✓ Operazioni su Esami                                                                                   | 2023/2024 1                          | 1                                      | EAR TRAINING (TRIENNIO)   |               | Attività formative di base | 1           | 14                     |              | GIZZI MAURO       |                |            |              | 2       | 021/2022        | $\bigcirc$            |
| Inserisci nuovo corso                                                                                   |                                      |                                        |                           |               |                            |             |                        |              |                   |                |            |              |         |                 |                       |
| Stampe su esami                                                                                         |                                      |                                        |                           |               |                            |             |                        |              |                   |                |            |              |         |                 |                       |
| Domanda iscrizione ai corsi                                                                             |                                      |                                        |                           |               |                            |             |                        |              |                   |                |            |              |         |                 |                       |
| Domanda prenotazioni esami                                                                              |                                      |                                        |                           |               |                            |             |                        |              |                   |                |            |              |         |                 |                       |
|                                                                                                    |                                      |                                        |                           |               |                            |             |                        |              |                   |                |            |              |         | . 13:24         |                       |
| L Cerca                                                                                                 | O 🗄 📃 [                              | • 🖸 🧕                                  |                           |               |                            |             |                        |              |                   |                | 😂 Ari      | ia: discreta | ^ @ ₽ ¢ | 27/06/20        | 024                   |

L'inserimento sarà indicato con fondo azzurro. Nel campo "Ripetente" indicare la C per la sospensione, la R per la rinuncia.

## 2) COME EFFETTUARE IL PAGAMENTO DEL CONTRIBUTO PER LA SOSPENSIONE DEGLI STUDI, DELL'IMPOSTA DI BOLLO VIRTUALE SOSPENSIONE E DELL'IMPOSTA DI BOLLO VIRTUALE RINUNCIA

## **Cliccare la voce Tasse**

| 👻 🖸 Graceless - YouTube 🛛 🗙 🛛 🖬 Incon                                                                                                    | tro corso online N |              | M P        | osta in arrivo | o (17) - chi     | ara.gem       | ×   🔕 SERVIZI ISIDATA - Didatti | ca Con 🗙      | SERVIZI ISIDATA - Serv     | izi per gli | × +                    |              |                   |                |            |             |          | -                     | o ×                   |
|----------------------------------------------------------------------------------------------------|--------------------|--------------|------------|----------------|------------------|---------------|---------------------------------|---------------|----------------------------|-------------|------------------------|--------------|-------------------|----------------|------------|-------------|----------|-----------------------|-----------------------|
| ← → C ⋒ 😅 servizi12.isidata.net/SSE                                                                                                    | Didatticheco/Alli  | ievi/Esami/E | sami_br    | everes.aspx    | x                |               |                                 |               |                            |             |                        |              |                   |                |            |             |          | ☆                     | <b>0</b> :            |
| Servizi per gli studenti - Istituti di Alta Cultura - CONSERVATORIO DI FROSINONE<br>Benvenuto AAA PROVA                                                                             |                    |              |            |                |                  |               |                                 |               |                            |             |                        | Logout       |                   |                |            |             |          |                       |                       |
|                                                                                                    |                    |              |            |                |                  |               |                                 |               | Menu<br>precedente         | afica 🤶     | Gestio                 | one 🗸 🔍      | Tasse Cont        | rollo          | Fascicolo  | Sta         | ampe ~   | Questio               | nario                 |
| ✓ Help                                                                                                    | 👔 Ordine g         | griglia: A.A | . decr., A | nno decr., (   | Corso            |               | •                               |               |                            |             |                        |              |                   |                |            |             |          |                       |                       |
| 🚹 🧨 🚊 🧮 🕐                                                                                                    |                    | Anno acc.    | Anno       | Anno<br>Princ. | Liv. Pre<br>Acc. | Ripet<br>ente | Scuola\Corso                    | Voto<br>Esame | Area                       | Cre<br>diti | Ore<br>freq.<br>progr. | Ore<br>freq. | Docente/Ins.Prep. | Voto<br>Laurea | Data esame | N*<br>Comm. | Sessione | A.Acc.<br>Esame       |                       |
| Voii                                                                                                    | 28E                | 2023/2024    | 3          | 3              |                  |               | PIANOFORTE (TRIENNIO)           |               |                            | 0           | 0                      |              |                   |                |            |             |          | 2022/2023             | <ul> <li>^</li> </ul> |
| ✓ Operazioni su Esami                                                                                                    | 2 B E              | 2023/2024    | 1          | 1              |                  |               | EAR TRAINING (TRIENNIO)         |               | Attività formative di base | 1           | 14                     |              | GIZZI MAURO       |                |            |             |          | 2021/2022             | $\odot$               |
| Inserisci nuovo corso<br>Isorivi corso princ. A.A. corrente<br>Isorivi corso princ. nuovo A.A.<br>I<br>Stampe su esami<br>Domanda isorizione ai corsi<br>Domanda prenotazioni esami |                    |              |            |                |                  |               |                                 |               |                            |             |                        |              |                   |                |            |             |          |                       |                       |
| Cerca                                                                                                    | 0                  | Ħ            |            | i 💼            | 1 0              | 2             | w                               |               |                            |             |                        |              |                   |                | 🛔 Aria     | a: discret  | n ∧ @ ⊑  | ⊒ 40) 13:2<br>27/06/2 | ↓<br>2024 ↓           |

## Cliccare la voce a sinistra "Inserisci tassa"

| 💌 🖸 Graceles - YouTube X   🖸 Incontro conico online NUCVO   X   M Posta in annivo (17) - chiaragen: X   🗞 SERVIZI ISDATA - Didattica Cen X   🗞 SERVIZI ISDATA - Service per gi X                                                                                                    | - 0                             | y ×        |
|----------------------------------------------------------------------------------------------------|---------------------------------|------------|
| ← → C m the servizi12.isidata.net/SSDidatticheco/Allievi/Tasse/Tasseres1.aspx                                                                                                    | \$                              | <b>0</b> : |
| Servizi per gli studenti - Istituti di Alta Cultura - CONSERVATORIO DI FROSINONE<br>Benvenuto AAA PROVA                                                                                                    |                                 | Logout     |
| Menu precedente Anagrafica Gestione - Crediti - Fascicolo - Fascicolo - Sacicolo - Sacic | tampe 🗸 🔛 Questional            | ario       |
| Y Help         Tipo tassa         Data<br>versamento         Importo<br>versamento         Scaderza<br>versamento         N. Versamento         Tipo esonero         A/A:         ISE/U ③         Perc. su<br>Importo         Massimo<br>Importo         C.C.Vban         D                                                                                                    | ata incasso Impegno<br>Mandato  |            |
|                                                                                                    |                                 |            |
| ✓ Operazioni su Tasse       + Genera PagoPA       1                                                                                                    |                                 |            |
| + Nuova tassa 11<br>S Stato pagamenti PagoPA                                                                                                    |                                 |            |
|                                                                                                    |                                 |            |
|                                                                                                    |                                 |            |
|                                                                                                    |                                 |            |
|                                                                                                    |                                 |            |
|                                                                                                    |                                 |            |
|                                                                                                    |                                 |            |
|                                                                                                    |                                 |            |
|                                                                                                    | ▼<br>● 「「「」」<br>● 「「」」<br>● 「」」 |            |

# Selezionare il "Tipo tassa" dal menu a tendina (sospensione degli studi). Cliccare "Inserisci"

| 💌 🖸 Graceles - YouTube X   🖬 Incentro corso online NUOVO   X   M Posta in arrivo (17) - chianagen: X   🥸 SERVIZI ISIDATA - Didattica Con: X   🖗 SERVIZI ISIDATA - Didattica Con: X   +                                                                                                    | -                                                                                                    | o >             | ×        |
|----------------------------------------------------------------------------------------------------|----------------------------------------------------------------------------------------------------|-----------------|----------|
| ← → C ଲ 😫 servizi12.isidata.net/SSDidatticheco/Allievi/Tasse/Tasseres1.aspx                                                                                                    | \$                                                                                                    | G               | :        |
| Servizi per gli studenti - Istituti di Alta Cultura - CONSERVATORIO DI FROSINONE<br>Benvenuto AAA PROVA                                                                                                    |                                                                                                    | Logo            | )<br>rut |
| Ware       Contests insertion       Contests insertion | Image: stampe     Image: stampe       Image: stampe     Image: stampe       Image: stampe     I | •               |          |
| 📲 🔎 Cerca 🛛 🔿 🛱 💼 💼 💿 🧟 💻                                                                                                    | Emib -0.64% へ ᅞ হ 🕬 27/0                                                                                                    | :31<br>5/2024 💭 |          |

## Cliccare la voce a sinistra "Genera PagoPa"

| Graceless - YouTube      X      Incontro corso o | online NUOVO F 🗙 📔 M Posta in arrivo ( | 7) - chiara.gem 🗙   🚱 SERVIZI ISIDATA         | A - Didattica Con 🗴 📀 SERVIZI ISIDAT | A - Servizi per gli 🗙 📀 SERVIZI ISIDATA | - Didattica Con 🗙   +                                  | -                            | o ×         |
|--------------------------------------------------|----------------------------------------|-----------------------------------------------|--------------------------------------|-----------------------------------------|--------------------------------------------------------|------------------------------|-------------|
| ← → ♂ ⋒ 😁 servizi12.isidata.net/SSDidattiche     | eco/Allievi/Tasse/Tasseres1.aspx       |                                               |                                      |                                         |                                                        | \$                           | <b>0</b> :  |
| Servizi per gli studen<br>Benvenuto AAA PRO      | nti - Istituti di Alta Cultu<br>VA     | ra - CONSERVATORIO I                          | DI FROSINONE                         |                                         |                                                        |                              | Logout      |
|                                                  |                                        |                                               | Menu precedente                      | Anagrafica Gestione -                   | Tasse Controllo Fascicolo                              | Stampe ~ 🔛 Questio           | nario       |
| v Hele                                           | Tipo tassa Data<br>versamento          | Importo Scadenza N<br>versamento versamento N | N. Versamento Tipo esonero           | A/A: ISEE/U (1) P                       | verc. su Massimo C.C.\lbar<br>mporto Importo C.C.\lbar | Data incasso Impegno Mandato |             |
|                                                  | CONTR. TRIENNIO                        | 534 25/07/2024                                |                                      | 2024/2025 25000                         |                                                        | <b>A</b>                     |             |
|                                                  |                                        |                                               |                                      |                                         |                                                        |                              |             |
| ✓ Operazioni su Tasse                            |                                        |                                               |                                      |                                         |                                                        |                              |             |
| + Genera PagoPA                                  |                                        |                                               |                                      |                                         |                                                        |                              |             |
| Stato pagamenti PagoPA                           |                                        |                                               |                                      |                                         |                                                        |                              |             |
|                                                  |                                        |                                               |                                      |                                         |                                                        |                              |             |
|                                                  |                                        |                                               |                                      |                                         |                                                        |                              |             |
|                                                  |                                        |                                               |                                      |                                         |                                                        |                              |             |
|                                                  |                                        |                                               |                                      |                                         |                                                        |                              |             |
|                                                  |                                        |                                               |                                      |                                         |                                                        |                              |             |
|                                                  |                                        |                                               |                                      |                                         |                                                        |                              |             |
|                                                  |                                        |                                               |                                      |                                         |                                                        |                              |             |
|                                                  |                                        |                                               |                                      |                                         |                                                        |                              |             |
|                                                  |                                        |                                               |                                      |                                         |                                                        |                              |             |
|                                                  |                                        |                                               |                                      |                                         |                                                        |                              |             |
|                                                  |                                        |                                               |                                      |                                         |                                                        | -                            |             |
| Cerca                                            | o # 🧾 🗊 😭                              | o 🔹 🛋                                         |                                      |                                         | FTSE                                                   | mib -0,64% へ 国 記 40) 13:3    | 1<br>2024 💭 |

Cliccare su "<u>CREA BOLLETTINO PER QUESTA TASSA</u>". Il sistema genera direttamente il file in pdf del bollettino. I canali di pagamento sono indicati nel bollettino.

E' possibile procedere al pagamento anche dalla funzione isidata "PAGA" (accanto alla stringa della tassa in sezione "Tasse").

| Graceless - YouTube     X I Incontro corso online NUOVO F                | 🗙 🔰 Posta in arrivo (17) - chiara.gen 🛛 🗴   🥸 SERVIZI ISIDATA - Didattica Con 🗙   🥸 SERVIZI ISIDATA - Servizi per gl 🛛 X                                                                                                    | -                     | o ×        |
|--------------------------------------------------------------------------|----------------------------------------------------------------------------------------------------|-----------------------|------------|
| ← → C ⋒ 😁 servizi12.isidata.net/SSDidatticheco/Allievi/Tasse,            | /Tasseres1.aspx                                                                                                    | ☆                     | <b>o</b> : |
| Servizi per gli studenti - Istituti<br>Benvenuto AAA PROVA               | i di Alta Cultura - CONSERVATORIO DI FROSINONE                                                                                                    |                       | Logout     |
|                                                                          | Generazione PagoPA                                                                                                    | Question              | nario      |
| Help Operazioni su Tasse Genera PagoPA Nuova tass Stato pagamenti PagoPA | In questa lista sono presenti le tasse pagabili mediante procedura PagoPA.     Matimino     C.C.Uban     Data measoo     Matimino       • Pro tip tasse aventi desso C.C.Uban è possibile stampare un unico bolicitio opti con la somma degli importi, selezionando e ol segno di guenta in meno recente. Per il bolicitio opti con alla somata di cadera di diversami adversa ana sompati la meno recente. Per il bolicitio opti con alla measoo     Matimino     C.C.Uban     Data measoo     Matimino       • Per stampare un unico bolicitio opti con alla somata degli importi selezionando e ol segno di guenta in meno recente. Per il bolicitio opti con alla somata di cadera di vadera di cadera di vadera di cadera di vadera di vadera | egho<br>idato         |            |
| Cerca O H                                                                | 🧕 🗓 🔽 💟 🖉 🛄                                                                                                    | <sup>0)</sup> 27/06/2 | .024       |
| Ripetere la stessa procedura                                             | per generare i seguenti bollettini (a seconda della necessità):                                                                                                    |                       |            |

- imposta di bollo virtuale sospensione degli studi
- contributo per la sospensione degli studi
- imposta di bollo virtuale rinuncia

In alternativa è possibile inserire prima le due tasse da pagare, poi selezionarle entrambe e cliccare su <u>"genera UNICO BOLLETTINO PERLE TASSE SELEZIONATE</u>"

> F.to Il Direttore (M. Mauro Gizzi)